## NOKIA N80

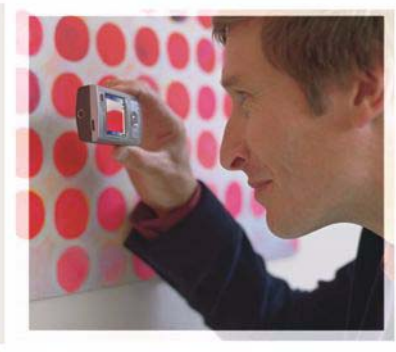

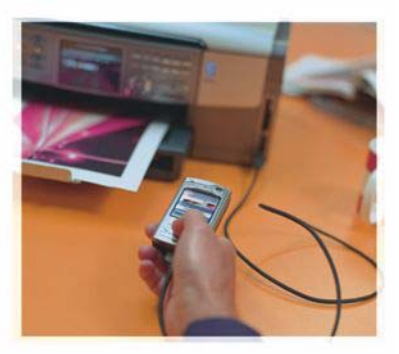

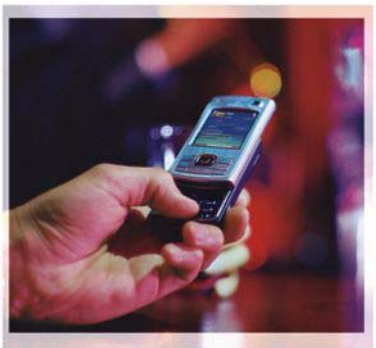

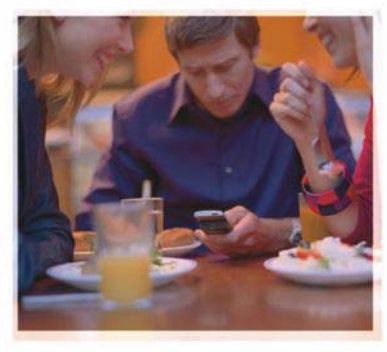

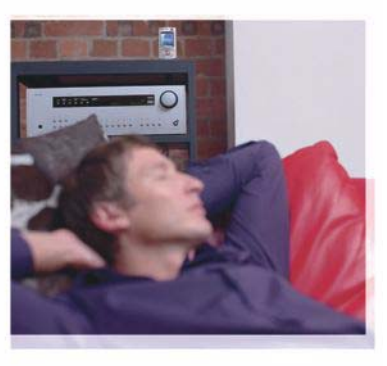

## Aplikácie

Nokia N80–1 Internet Edition

#### O DOPLNKOVÝCH APLIKÁCIÁCH PRE VÁŠ PRÍSTROJ NOKIA N80 V pamäti vášho prístroja a na CD-ROMe dodávanom s prístrojom nájdete dodatočné aplikácie od spoločnosti Nokia a tretích tvorcov.

#### VYLÚČENIE ZÁRUKY

Aplikácie od tretích dodávateľov, dodané s vašim prístrojom, mohli byť vytvorené a môžu byť vlastníctvom osôb alebo spoločností, ktoré nie sú súčasťou a nemajú vzťah k spoločnosti Nokia. Nokia nevlastní autorské práva a práva duševného vlastníctva k týmto aplikáciám tretích tvorcov. Vzhľadom k tomu Nokia nepreberá žiadnu zodpovednosť za podporu koncových užívateľov a za funkčnosť týchto aplikácií, ani za informácie, uvedené v aplikáciách alebo v týchto materiáloch. Nokia neposkytuje žiadnu záruku na aplikácie tretích dodávateľov. POUŽÍVANÍM APLIKÁCIÍ BERIETE NA VEDOMIE. ŽE APLIKÁCIE SÚ POSKYTOVANÉ "TAK. AKO SÚ". BEZ ZÁRUKY AKÉHOKOľVEK DRUHU ČLUŽ VÝSLOVNELALEBO ODVODENELA TO V MAXIMÁLNOM ROZSAHU, AKÝ PRIPÚŠŤAJÚ PLATNÉ PRÁVNE PREDPISY, ĎALEJ BERIETE NA VEDOMIE ŽE NOKIA ANI JEL PRÍBLIZNÉ SPOLOČNOSTI NEPOSKYTUJÚ ŽIADNE UBEZPEČENIA ANI ZÁRUKY, VÝSLOVNÉ ALEBO ODVODENÉ, VRÁTANE, ALE BEZ OBMEDZENIA NA ZÁRUKY VLASTNÍCTVA. OBCHODOVATEĽNOSTI ALEBO VHODNOSTI NA KONKRÉTNY ÚČEL. A TAKTIEŽ ŽE APLIKÁCIE NEPORUŠIA AKÉKOĽVEK PATENTY TRETÍCH STRÁN, PRÁVA K OCHRANNÝM ZNÁMKAM ALEBO INÉ PRÁVA.

#### © 2006 Nokia. All rights reserved.

Nokia, Nokia Connecting People, Nseries, a N80 sú ochranné známky alebo registrované ochranné známky spoločnosti Nokia Corporation. Ostatné názvy produktov a spoločností uvedené v tomto dokumente môžu byť ochrannými značkami alebo obchodnými označeniami ich prislušných vlastníkov.

Spoločnosť Nokia uplatňuje politiku kontinuálneho vývoja. Nokia si vyhradzuje právo meniť a zdokonaľovať ktorýkoľvek z produktov opisaných v tomto dokumente bez predchádzajúceho upozornenia. V MAXIMÁLNOM ROZSAHU, AKÝ PRIPÚŠŤA PLATNÉ PRÁVO, SPOLOČNOSŤ NOKIA ANI ŽIADNY Z JEJ POSKYTOVATEĽOV LICENCIÍ NEPONESIE ZODPOVEDNOSŤ ZA AKÚKOĽVEK STRATU DÁT ALEBO PRÍJMU, ANI ZA AKOKOĽVEK VZNIKNUTÉ OSOBITNÉ, NÁHODNÉ, NÁSLEDNÉ ALEBO NEPRIAME ŠKODY.

OBSAH TOHTO DOKUMENTU SA VYKLADÁ "TAK, AKO JE". NEPOSKYTUJÚ SA ŽIADNE ZÁRUKY AKÉHOKOĽVEK DRUHU, ČI UŽ VÝSLOVNÉ ALEBO IMPLIKOVANĚ, OHĽADOM SPRÁVNOSTI, SPOĽAHLIVOSTI ALEBO OBSAHU TOHTO DOKUMENTU, VRÁTANE, ALE NIE VÝHRADNE, IMPLIKOVANÝCH ZÁRUK OBCHODOVATEĽNOSTI A VHODNOSTI NA URČITÝ ÚČEL, OKREM ZÁRUK, VYŽADOVANÝCH PRÍSLUŠNÝMI PLATNÝMI PRÁVNYMI PREDPISMI. SPOLOČNOSŤ NOKIA SI VYHRADZUJE PRÁVO KEDYKOĽVEK A BEZ PREDCHÁDZAJÚCEHO UPOZORNENIA TENTO DOKUMENT ZMENIŤ ALEBO STIAHNUŤ Z OBEHU.

Dostupnosť určitých výrobkov, aplikácií a služieb pre tieto výrobky sa môže v závislosti od regiónu lišiť. Informujte sa prosím u svojho predajcu Nokia o podrobnostiach a dostupnosti jazykových verzií.

Niektoré funkcie závisia od SIM karty a/alebo siete, od služieb MMS, alebo od vzájomnej kompatibility zariadení a podporovaných formátov obsahu. Niektoré služby sa spoplatňujú osobitne.

VYDANIE 4. SK, 9251947

# Obsah

| Úvod                                            | 4  |
|-------------------------------------------------|----|
| Služby siete                                    | 4  |
| Podpora                                         | 5  |
| Internet                                        | 6  |
| Telefonovanie cez internet                      | 6  |
| Načítajte!                                      | 9  |
| Mobilný vyhľadávač                              | 10 |
| Pripojenie                                      | 11 |
| Bezdrôtová klávesnica Nokia Wireless Keyboard . | 11 |
| Služba PTT – Stlač a hovor                      | 11 |

| Pracovňa                              | 17 |
|---------------------------------------|----|
| Quickoffice                           | 17 |
| Adobe reader                          | 19 |
| Nástroje                              | 21 |
| Sprievodca                            | 21 |
| Sprievodca WLAN                       | 22 |
| Pre váš počítač                       | 24 |
| Home Media Server                     | 24 |
| Nokia Lifeblog                        |    |
| Nokia PC Suite                        |    |
| Adobe Photoshop Album Starter Edition |    |
|                                       |    |

## Úvod

Číslo modelu: Nokia N80-1

V nasledujúcom texte používame označenie Nokia N80.

Vaša Nokia N80 je výkonný a inteligentný multimediálny prístroj. Rôzne aplikácie od spoločnosti Nokia a rozličných tretích tvorcov softvéru vám umožňujú rozšíriť funkcie vašej Nokie N80.

Niektoré dodávané aplikácie sa nachádzajú v pamäti prístroja a niektoré na CD-ROMe, dodávanom s prístrojom.

Používanie niektorých aplikácií je podmienené súhlasom s platnými licenčnými podmienkami.

lkony v tomto dokumente označujú, či je aplikácia dostupná v pamäti prístroja (**III**) alebo na CD-ROMe (**O**).

Pozrite si návod na používanie, kde nájdete ďalšie dôležité informácie o vašom prístroji.

Aplikácie z CD-ROMu musíte pred použitím nainštalovať na kompatibilný počítač.

Ochrana autorských práv môže brániť kopírovaniu, úprave, prenosu alebo rozosielaniu niektorých obrázkov, hudby (vrátane tónov zvonenia) a iného obsahu. Váš prístroj môže mať vopred nainštalované záložky a odkazy na internetové stránky tretích strán. Prostredníctvom vášho prístroja môžete tiež mať prístup na stránky tretích strán. Stránky tretích strán nie sú sesterské spoločnosti Nokia a Nokia nepreberá, ani neznáša za ne zodpovednosť. Ak si zvolíte prístup na tieto stránky, musíte prijať opatrenia na zabezpečenie ochrany týchto stránok, alebo ich obsahu.

### Služby siete

Aby ste telefón mohli používať, potrebujete službu poskytovateľa bezdrôtových služieb. Mnohé funkcie si vyžadujú špeciálne funkcie siete. Takéto funkcie nemusia byť dostupné vo všetkých sieťach; v niektorých sieťach si využívanie služieb siete vyžaduje osobitné dojednanie s vaším poskytovateľom služieb. Váš poskytovateľ služieb vás poučí, ako služby používať, a vysvetlí vám, aké poplatky za ne účtuje. V niektorých sieťach môžu existovať obmedzenia, ktoré ovplyvňujú vaše možnosti využívania služieb siete. Niektoré siete napríklad nemusia podporovať všetky špecifické národné znaky a služby.

Váš poskytovateľ služieb mohol požiadať, aby boli niektoré funkcie vo vašom prístroji deaktivované alebo neboli

aktivované. V takomto prípade sa tieto funkcie neobjavia v menu vášho prístroja. Váš prístroj môže byť tiež špeciálne nakonfigurovaný, napríklad môžu byť zmenené názvy, poradie a ikony položiek menu. Informujte sa podrobnejšie u svojho poskytovateľa služieb.

### Podpora

Podporu pre aplikácie poskytované tretími tvorcami softvéru poskytujú títo tvorcovia. Ak máte s aplikáciou problémy, nájdete podporu na príslušných web stránkach. Odkazy na web stránky nájdete v tomto návode na konci oddielov príslušných aplikácií.

## lnternet

#### Telefonovanie cez internet

Pomocou služby internetového volania (služba siete) môžete volať a prijímať hovory cez internet.

Ak chcete telefonovať cez internet, musí byť váš prístroj pripojený k internetovej telefonickej službe.

Stlačte 🚱 a vyberte Internet > Netový tel..

Ak sa chcete pripojiť k internetovej telefonickej službe, musí sa váš prístroj nachádzať v dosahu siete, napríklad miesta prístupu bezdrôtovej LAN.

**Dôležité:** Vždy aktivujte niektorú z dostupných metód kódovania, aby sa zvýšila bezpečnosť vášho pripojenia k bezdrôtovej sieti LAN. Použitím kódovania znížite riziko neoprávneného prístupu k vašim dátam.

V niektorých krajinách, napríklad vo Francúzsku, platia obmedzenia na používanie funkcií bezdrôtových sietí LAN. Informujte sa podrobnejšie u miestnych úradov.

Dostupné miesta prístupu závisia od poskytovateľa služby.

Na pripojenie k internetovej telefonickej službe si zo zoznamu vyberte požadovanú sieť a stlačte Zvoľ. Uložené siete, označené ★ sú na zozname zobrazené ako prvé. Ak chcete ukončiť vytváranie spojenia, vyberte Zruš.

Po úspešnom pripojení k službe môžete použité miesto prístupu bezdrôtovej LAN uložiť ako známe miesto prístupu.

Vyberte Voľby a niektorú z nasledujúcich volieb:

Spojiť so službou – na nadviazanie spojenia so službou, keď je dostupná internetová telefonická služba a vhodná sieť.

Odpojiť od služby – na ukončenie spojenia s internetovou telefonickou službou.

Zmeniť službu – na výber internetovej telefonickej služby pre odchádzajúce hovory, ak je prístroj pripojený k viac než jednej službe. Táto voľba sa zobrazuje iba je dostupná viac než jedna nakonfigurovaná služba.

Konfigurovať službu – na konfiguráciu nových služieb. Táto voľba sa zobrazuje iba ak sú dostupné služby, ktoré nemáte nakonfigurované.

Uložiť sieť – na uloženie siete, ku ktorej ste práve pripojení. Skôr uložené siete sú v zozname spojovacích sietí

označené ★ Táto voľba sa zobrazuje iba ak ste pripojení k bezdrôtovej LAN, ktorú ešte nemáte uloženú.

Použiť skrytú službu – na pripojenie k internetovej telefonickej službe, ktorá používa skrytú bezdrôtovú LAN.

**Obnoviť** – na manuálne obnovenie zoznamu spojovacích sietí. Túto voľbu použite, ak sa požadovaná bezdrôtová LAN nenachádza v zozname. Zoznam sa tiež aktualizuje každých 15 sekúnd automaticky.

Nastavenia – na úpravu nastavení.

Ukončiť – na zatvorenie aplikácie.

Zoznam dostupných volieb je premenlivý.

Váš prístroj môže byť vždy pripojený iba k jednému prístupovému miestu bezdrôtovej LAN. Ak používate dve alebo viac internetových telefonických služieb, ktoré používajú rovnaké miesto prístupu, môže byť prístroj pripojený súčasne k viacerým službám. Služba, používaná na volanie cez internet sa zobrazuje v zozname spojovacích sietí a môžete ju zmeniť výberom Zmeniť službu.

Keď ste pripojení k internetovej telefonickej službe, zobrazuje sa v pohotovostnom režime 🌾.

V aktívnom pohotovostnom režime môžete mať skratku na Netový tel., alebo si ju tam môžete vytvoriť. Pomocou skratky sa môžete zaregistrovať manuálne, ak je dostupná internetová telefonická služba a miesto prístupu. Ak ste už pripojení k internetovej telefonickej službe, prístroj sa spýta, či sa chcete od služby odpojiť.

Ak chcete v pohotovostnom režime zavolať cez internet, zadajte telefónne číslo alebo internetovú adresu a stlačte . Na prepnutie medzi režimom písania písmen a číslic stlačte a pridržte #. Na ukončenie hovoru stlačte 😐 .

Internetový hovor môžete vytvoriť aj z menu Kontakty a Denník. Na zavolanie z adresára Kontakty, stlačte  $f_{2}^{o}$  a vyberte Kontakty, prejdite na požadovaný kontakt a vyberte Voľby > Internetový hovor. Na zavolanie z menu Denník, stlačte  $f_{2}^{o}$  a vyberte Vlastné > Denník > Posled. hovory a Neprijaté, Prijaté hovory alebo Volané čísla, prejdite na požadovaný kontakt a vyberte Voľby > Volať > Internetový hovor.

Ak máte ako prednostný typ volania nastavený Internetový hovor a váš prístroj je pripojený k internetovej telefonickej službe, hovory sa štandardne uskutočňujú cez internet.

Váš prístroj podporuje hlasové hovory cez Internet. Pre tiesňové volania prístroj prednostne využíva celulárnu sieť. Ak sa nepodarí spojiť tiesňový hovor cez celulárnu sieť, prístroj sa pokúsi o spojenie tiesňového hovoru cez poskytovateľa internetovej telefonickej služby. S prihliadnutím k rozvinutej infraštruktúre mobilných sietí by ste mali na tiesňové volania využívať celulárnu sieť, ak to je možné. Ak sa nachádzate v dosahu celulárnej siete, pred tiesňovým volaním skontrolujte, či je váš mobilný telefón zapnutý a pripravený na volanie. Možnosť uskutočnenia tiesňového volania s využitím telefonovania cez internet závisí od dostupnosti siete WLAN a od zavedenia funkcií pre tiesňové volania vaším poskytovateľom služieb telefonovania cez internet. Informujte sa u svojho poskytovateľa služieb telefonovania cez internet o možnostiach tiesňových volaní prostredníctvom internetovej telefónnej služby.

#### Nastavenia

Na zobrazenie nastavení internetových telefonických služieb stlačte *{*? a vyberte Internet > Netový tel. > Nastavenia.

Na zobrazenie, alebo nastavenie uprednostňovaného typu volania pre odchádzajúce hovory vyberte Voľby > Zmeniť > Preferovaný typ hovoru > Celulárny hovor, alebo Internetový hovor.

Na otvorenie okna nastavení vybranej služby vyberte Voľby > Otvoriť.

Zoznam dostupných volieb je premenlivý.

#### Servisné nastavenia

Stlačte 🚱 a vyberte Internet > Netový tel. >. Voľby > Nastavenia > Nast.:.

Na zobrazenie servisných nastavení vyberte Typ loginu a niektorú z nasledujúcich volieb:

Automatický – Na automatické prihlasovanie do internetovej telefonickej služby. Keď sa nájde známa sieť, prístroj sa automaticky prihlási do internetovej telefonickej služby.

Manuálny – Na manuálne prihlasovanie do internetovej telefonickej služby.

Ak používate automatické prihlásenie do bezdrôtových sietí LAN, prístroj bude periodicky vyhľadávať bezdrôtové siete LAN, čím sa zvýšia požiadavky na energiu batérie a skráti sa jej výdrž.

Vyberte Uložené siete na zobrazenie spojovacích sietí, ktoré pozná internetová telefonická služba. Tieto siete sa používajú pre automatické prihlasovanie a sú v zozname spojovacích sietí označené ★.

Vyberte Upraviť nast. služby, na otvorenie špecifických nastavení pre službu. Táto voľba je dostupná iba ak je v prístroji nainštalovaný špecifický softvérový plug-in pre danú službu.

#### Uložené siete

Na zobrazenie alebo odstránenie sietí, ktoré ste uložili pre službu internetových hovorov stlačte *§* a vyberte Internet > Netový tel. > Nastavenia > Nast.: > Uložené siete.

Vyberte Voľby > Odstrániť, na odstránenie siete zo služby.

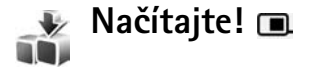

S aplikáciou Načítajte! môžete vyhľadávať, prehliadať, načítať a aktualizovať obsah, služby a aplikácie pre svoj prístroj Nokia N80. Ľahšie sú dostupné hry, zvonenia, tapety, aplikácie a mnoho ďalších vecí. Položky sú usporiadané v katalógoch a zložkách podľa jednotlivých poskytovateľov služieb. Dostupný sortiment závisí od vášho poskytovateľa služby.

#### Stlačte 🚱 a vyberte Internet > Načítajte!

Načítajte! používa vaše služby siete a poskytuje vám prístup k najaktuálnejšiemu obsahu. O ďalších položkách, dostupných cez aplikáciuNačítajte!, sa informujte poskytovateľa služieb, alebo u dodávateľov či výrobcov jednotlivých položiek..

Načítajte! prijíma priebežné aktualizácie a prináša vám najnovší obsah, ktorý poskytovateľ služieb ponúka pre váš prístroj. Na manuálnu aktualizáciu obsahu v Načítajte!, vyberte Voľby > Obnoviť zoznam.

Na skrytie niektorej zložky alebo katalógu zo zoznamu, aby sa napríklad zobrazovali iba položky, ktoré často používate, vyberte Voľby > Skryť. Na opätovné zobrazenie skrytých položiek vyberte Voľby > Zobraziť všetky.

Na zakúpenie položky, vybranej z hlavného okna, zo zložky alebo z katalógu, vyberte Voľby > Kúpiť. Otvorí sa submenu, v ktorom si môžete zvoliť verziu položky a kde sa zobrazí aj informácia o cene. Dostupné voľby závisia od poskytovateľa služby.

Na načítanie položky, ktorá je bez poplatkov vyberte Voľby > Prevziať.

#### Nastavenia pre Načítajte!

Aplikácia aktualizuje na vašom prístroji najnovší obsah, dostupný od vášho poskytovateľa služieb a z iných dostupných kanálov. Na úpravu nastavenia vyberte Voľby > Nastavenia a niektoré z nasledujúcich volieb:

Miesto prístupu – Na výber miesta prístupu, ktoré sa bude využívať pre prístup na server poskytovateľa služby a voľbu, či sa má prístroj spýtať na miesto prístupu pri každom spojení.

Automatické otvorenie – Na automatické otvorenie obsahu, alebo aplikácie po načítaní vyberte Áno.

Potvrdenie ukážky – Na automatické načítanie prehľadu obsahu, alebo aplikácie vyberte Nie. Na zvláštnu výzvu vždy, pred načítaním prehľadu vyberte Áno.

Potvrdenie kúpy – ak chcete, aby si prístroj vyžiadal váš súhlas vždy pred zakúpením obsahu alebo aplikácie, vyberte Áno. Na spustenie procesu nakupovania ihneď po výbere Kúpiť, vyberte Nie.

Po ukončení nastavení vyberte Späť.

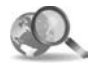

### Mobilný vyhľadávač 📧

Na prístup k internetovým vyhľadávačom a na pripojenie k miestnym službám, web stránkam, obrázkom a obsahu pre mobilné prístroje, použite mobilný vyhľadávač. Pomocou aplikácie si môžete napríklad vyhľadať a zavolať miestnu reštauráciu či obchod, a pomocou modernej elektronickej mapy nájsť, kde sa nachádza.

#### Použitie vyhľadávania cez mobil

#### Stlačte *G*, a vyberte Internet > Hľadanie.

Keď otvoríte mobilný vyhľadávač, zobrazí sa zoznam kategórií. Vyberte si požadovanú kategóriu (napríklad Obrázky) a zadajte text do vyhľadávacieho poľa. Vyberte Hľadanie. Na displeji sa zobrazia výsledky hľadania.

### Ďalšie informácie

Pre podrobnejšie informácie a návod k funkciám aplikácie vyberte Voľby > Pomocník.

Viac informácií o aplikácii nájdete na stránkach www.mobilesearch.nokia.com/.

## Pripojenie

### Bezdrôtová klávesnica Nokia Wireless Keyboard

Ak si chcete pre použitie s prístrojom nakonfigurovať bezdrôtovú klávesnicu Nokia Wireless Keyboard alebo inú kompatibilnú bezdrôtovú klávesnicu podporujúcu Bluetooth HID profil (Human Interface Devices – Zariadenia užívateľského rozhrania), použite aplikáciu Bezdrôtová kláv.. Ide o plnú QWERTY klávesnicu, ktorá umožňuje pohodlné zadávanie textu v textových správach, e-mailoch a položkách kalendára. Klávesnice sa predávajú osobitne.

- 1 Aktivujte na prístroji Bluetooth.
- 2 Zapnite klávesnicu.
- **3** Stlačte **9** a vyberte Pripojenie > Bezdr. kláv.
- 4 Spustite vyhľadávanie zariadení s funkciami Bluetooth: vyberte Voľby > Nájsť klávesnicu.
- **5** Zo zoznamu vyberte klávesnicu a na vytvorenie spojenia stlačte ().
- 6 Na spárovanie klávesnice s vašim prístrojom zadajte do prístroja prístupový kód podľa vášho výberu (1 až 9 číslic) a ten istý kód pre vašu klávesnicu. Pri zadávaní číslic prístupového kódu budete možno najskôr musieť stlačiť tlačidlo Fn.

- 7 Ak vás prístroj požiada o výber usporiadania klávesnice, vyberte usporiadanie tlačidiel zo zoznamu.
- 8 Po zobrazení názvu klávesnice sa jej stav zmení na Klávesnica pripojená, a ak zelený indikátor klávesnice pomaly bliká, klávesnica je pripravená na používanie.

Podrobnosti o prevádzke a údržbe klávesnice nájdete v návode na použitie klávesnice.

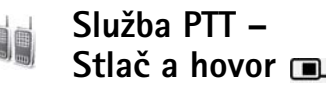

Služba PTT (Push to talk – Stlač a hovor) (služba siete) je služba hlasovej komunikácie v reálnom čase cez protokol VoIP, implementovaná v sieti GSM/GPRS. PTT zabezpečuje priamu hlasovú komunikáciu, spojovanú stlačením jediného tlačidla. Službu môžete využiť na rozhovor s jedinou osobou alebo skupinou ľudí.

Aby ste mohli službu PTT začať používať, musíte si pre ňu definovať miesto prístupu a nastavenia. Tieto nastavenia môžete dostať v špeciálnej textovej správe od poskytovateľa, ktorý ponúka službu PTT. Na konfiguráciu môžete použiť aj sprievodcu **Sprievodca**, ak váš poskytovateľ služieb takúto možnosť podporuje. Pozrite 'Sprievodca', str.21.

#### Stlačte 🚱 a vyberte Pripojenie > Voľby PTT.

Pri komunikácii cez PTT jeden účastník hovorí, zatiaľ čo ostatní počúvajú cez zabudovaný reproduktor. Hovoriaci sa v diskusii postupne striedajú. Keďže naraz môže hovoriť iba jedna skupina členov, maximálny čas hovoru jednej osoby je obmedzený, spravidla na 30 sekúnd. Pre podrobnosti o dĺžke času hovorenia pre vašu sieť kontaktujte vášho poskytovateľa služieb.

Výstraha: Keď je zapnutý reproduktor, nedržte prístroj pri uchu, pretože hlasitosť môže byť veľmi vysoká.

Telefonické hovory majú prioritu pred činnosťami v službe PTT.

# Ako definovať prístupové miesto pre službu PTT

Mnohí poskytovatelia služieb vyžadujú, aby ste ako predvolené miesto prístupu použili prístupové miesto k internetu (IAP, Internet Access Point). Iní poskytovatelia služieb umožňujú použiť prístupové miesto pre WAP. Ďalšie informácie si vyžiadajte od poskytovateľa služby.

Ak nemáte pripojenie na WAP, budete sa asi musieť obrátiť na vášho poskytovateľa služieb a požiadať ho o

pomoc s prvým pripojením, alebo môžete navštíviť stránky www.nokia.com/phonesettings.

#### Nastavenia pre službu PTT

Stlačte  ${}^{\mathcal{G}}$  a vyberte Pripojenie > Push to talk > Voľby > Nastavenia PTT.

Vyberte Nastavenia užívateľa a uveď te nasledujúce údaje:

Prichádzaj. hovory PTT – Vyberte Hlásiť, ak chcete, aby vás prístroj upozorňoval na prichádzajúce volania. Vyberte Automatický príjem, ak chcete, aby prístroj prijímal volania cez PTT automaticky. Vyberte Nie sú povolené, ak chcete, aby prístroj volania cez PTT automaticky odmietal.

Tón hlásenia hov. PTT – Vyberte Nastavený profilom, ak chcete, aby sa pre hlásenie PTT hovoru použilo rovnaké nastavenie ako v prevládajúcom aktívnom profile.

Tón žiadosti o sp. hovor – Nastavte tón pre hlásenie žiadostí o hovor.

Spustenie aplikácie – Vyberte, či sa chcete sa má prístroj po zapnutí automaticky prihlásiť do služby PTT.

Predvolená prezývka – Zadajte svoju predvolenú prezývku, pod ktorou sa budete zobrazovať ostatným účastníkom. Váš poskytovateľ mohol zablokovať možnosť úpravy tejto voľby na prístroji. Ukázať moju adr. PTT – Vyberte Pri indiv. hovoroch, Pri skup. hovoroch, Pri všet. hovoroch alebo Nikdy. Váš poskytovateľ mohol niektoré z týchto volieb vo vašom prístroji zablokovať.

Ukázať môj stav loginu – Vyberte Áno alebo Nie, podľa toho, či chcete, aby sa váš stav prihlásenia zobrazoval ostatným účastníkom alebo nie.

Vyberte Nastavenia spojenia a uveď te nasledujúce údaje:

Doména – Uveď te názov domény, ktorý ste dostali od svojho poskytovateľa služieb.

Názov miesta prístupu – Uveď te názov prístupového miesta pre službu PTT. Názov prístupového miesta je potrebný pre vytvorenie spojenia s GSM/GPRS sieťou.

Adresa servera – Uveď te IP adresu alebo doménové meno servera PTT, ktoré ste dostali od poskytovateľa služby.

Meno užívateľa – Zadajte užívateľské meno, ktoré ste dostali od poskytovateľa služby.

Heslo – Ak treba, uveď te heslo, potrebné pre pripojenie. Heslo spravidla dostanete od poskytovateľa služby a rozlišujú sa v ňom malé a veľké písmená.

#### Ako sa prihlásiť do služby PTT

Stlačte  $\mathcal{G}$  a vyberte Pripojenie > Push to talk. Aplikácia PTT sa po spustení automaticky prihlási do služby.

Ak sa prihlásenie podarilo, aplikácia PTT sa automaticky pripojí ku kanálom, ktoré boli aktívne pri predchádzajúcom zatvorení aplikácie. Ak dôjde k strate spojenia, prístroj sa bude automaticky pokúšať o prihlásenie, kým aplikáciu neukončíte.

#### Odchod zo služby PTT

Stlačte **G** a vyberte Pripojenie > Push to talk > Voľby > Ukončiť. Zobrazí sa otázka Vypnúť službu Push to talk po ukončení aplikácie?. Stlačte Áno, ak sa chcete odhlásiť a ukončiť aplikáciu. Stlačte Nie, ak chcete, aby aplikácia zostala aktívna na pozadí. Ak máte otvorených niekoľko aplikácií a chcete prejsť z jednej aplikácie do inej, stlačte a pridržte **G**.

#### Dvojstranné hovory

Vyberte Voľby > Kontakty PTT.

Zvoľte zo zoznamu kontakt, s ktorým sa chcete rozprávať, a vyberte Voľby > Hovoriť individuálne.

Stlačte tlačidlo 🕒 a držte ho stlačené celý čas, kým hovoríte. Keď dohovoríte, tlačidlo 🕒 uvoľnite.

Aby ste mohli hovoriť s kontaktom v iných oknách v Push to talk (napríklad v okne kontaktov), stlačte a podržte

🛏 . Pred vytvorením nového telefonického hovoru

ukončite dvojstranné spojenie. Vyberte Odpoj, alebo stlačte **C** .

Tip: Počas hovoru cez PTT držte prístroj celý čas pred sebou, aby ste videli na displej. Hovorte na mikrofón a nezakrývajte reproduktor rukami.

#### Prijatie dvojstranného hovoru

Stlačením 🕒 prijmete dvojstranný hovor a stlačením 🛥 hovor zrušíte.

Tip: Na vytvorenie dvojstranného, alebo skupinového hovoru z kontaktov vyberte Voľby > Voľby PTT > Vytvoriť individuálny hovor or Vytvoriť skupinový hovor.

#### Skupinový hovor

Ak chcete zavolať skupine, vyberte Voľby > Kontakty PTT, označte kontakty, ktorým chcete zavolať, a vyberte Voľby > Nový skup. hovor PTT.

#### Vyžiadanie stavovej informácie iných účastníkov

Ak si chcete vyžiadať stavové informácie o ďalších účastníkoch alebo vyžiadanie zrušiť, vyberte Voľby > Kontakty PTT, označte kontakt, vyberte Voľby > Ukázať stav loginu alebo Skryť stav loginu.

#### Odoslanie žiadosti o hovor

V zozname Kontakty PTT prejdite na požadované meno a vyberte Voľby > Žiadať spätný hovor.

#### Ako odpovedať na žiadosť o hovor

Keď vám niekto pošle žiadosť o hovor, na pohotovostnom displeji sa zobrazí správa 1 nová žiadosť o spätný hovor. Stlačením Ukáž otvoríte Prijaté žiadosti. Zvoľte požadovaný kontakt a vyberte Voľby > Hovoriť individuálne, ak chcete začať dvojstranný hovor.

#### Kanály

Môžete sa pripájať k verejným predkonfigurovaným kanálom. Verejné kanály sú otvorené pre každého, kto pozná URL kanála.

Keď ste pripojení ku kanálu a hovoríte, budú vás počuť všetci účastníci, pripojený k tomuto kanálu. Súčasne môžete mať aktívnych až päť kanálov. Ak máte aktívny viac než jeden kanál, môžete pomocou voľby Vymeň zmeniť kanál, na ktorom chcete prehovoriť.

Vyberte Voľby > Kanály PTT.

Ak sa chcete prvý raz pripojiť k verejnému predkonfigurovanému kanálu, vyberte Voľby > Nový kanál > Pridať existujúci. Keď sa pripájate k predkonfigurovanému kanálu, musíte vyplniť URL tohoto kanála.

#### Ako si vytvoríte vlastné kanály

Ak chcete vytvoriť nový predkonfigurovaný kanál, vyberte Voľby > Nový kanál > Vytvoriť nový.

Môžete si vytvárať vlastné verejné kanály, zvoliť si vlastný názov kanála a pozvať doň účastníkov. Títo účastníci môžu do verejného kanála pozvať ďalších účastníkov.

Môžete si vytvárať aj privátne kanály. Do privátnych kanálov majú prístup iba účastníci, pozvaní hostiteľom.

Pre každý kanál definujte: Názov kanála, Stav súkromia kanála, Prezývka na kanáli, a (voliteľne) Miniatúra kanála.

Po úspešnom vytvorení kanála sa prístroj spýta, či chcete rozoslať pozvánky. Pozvánky do kanála sú textové správy.

#### Hovor na kanáli

Ak ste sa prihlásili k službe PTT a chcete prehovoriť na kanáli, stlačte 🕒 . Budete počuť tón, oznamujúci že máte slovo.

Držte tlačidlo 🥌 stlačené celý čas, kým hovoríte. Keď dohovoríte, tlačidlo 🖕 uvoľnite.

Ak sa pokúsite prehovoriť na kanáli stlačením u v čase, keď hovorí iný účastník, zobrazí sa správa Čakajte. Uvoľnite tlačidlo u, počkajte, kým druhý účastník nedohovorí, a potom znova stlačte **\_** . Môžete tiež držať tlačidlo **\_** stlačené a čakať, kým sa zobrazí výzva **Hovorte**.

Keď hovoríte na kanáli, dostane slovo prvý účastník, ktorý stlačí 🥿 keď predchádzajúci účastník dohovorí.

Po skončení hovorov v službe PTT vyberte Odpoj alebo stlačte  $\hfill C$  .

Ak ste pripojení na kanál a chcete si zobraziť ostatných účastníkov, ktorí sú na kanál tiež pripojení, vyberte Voľby > Aktívni členovia.

Ak chcete pozvať na kanál, na ktorý ste pripojení nových členov, vyberte Voľby > Poslať pozvanie aby sa otvorilo okno pozvaní. Nových účastníkov môžete pozývať iba ak ste hostiteľom privátneho kanála alebo ak sa jedná o verejný kanál. Pozvánky do kanála sú textové správy.

#### Ako reagovať na pozvanie do kanála

Ak si chcete uložiť prijaté pozvanie do kanála, vyberte Voľby > Uložiť kanál PTT. Kanál sa pridá k vašim PTT kontaktom do okna kanálov.

Po uložení pozvánky do kanála sa prístroj spýta, či sa chcete ku kanálu pripojiť. Vyberte Áno, aby sa otvorilo okno PTT spojení. Váš prístroj sa prihlási do služby, ak ešte nie ste prihlásení.

Ak pozvanie odmietnete alebo zrušíte, pozvanie sa uloží do schránky prijatých správ. Ak sa chcete pripojiť ku kanálu neskôr, otvorte správu s pozvaním a pozvanie si uložte. Ak si chcete ku kanálu pripojiť, vyberte v dialógovom okne Áno.

#### Zobrazenie denníka PTT

Stlačte 🗘 a vyberte Pripojenie >. Voľby PTT > Voľby > Denník PTT > Neprijaté, Prijaté hovory a Vytvorené.

Z okna Denník PTT môžete začať nový hovor stlačením **L**.

## Pracovňa

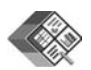

### Quickoffice 🔳

Ak chcete niektorý súbor otvoriť v príslušnej aplikácii, stlačte O. Ak si chcete súbory zoradiť, vyberte Voľby > Zoradiť súbory.

Ak chcete otvoriť Quickword, Quicksheet alebo Quickpoint, prejdite stláčaním () do požadovaného okna.

#### Quickword

Pomocou aplikácie Quickword si na displeji svojho prístroja môžete prehliadať natívne dokumenty programu Microsoft Word. Quickword podporuje farby, hrubé písmo, kurzívu a podčiarknuté písmo.

Aplikácia Quickword podporuje prehliadanie dokumentov uložených vo formáte .doc aplikáciami Microsoft Word 97

a novších verzií. Nie sú podporované všetky varianty alebo funkcie uvedených súborových formátov.

Pozrite si aj časť 'Ďalšie informácie', str. 19.

#### Prehliadanie dokumentov programu Word

Po stránke sa môžete pohybovať pomocou navigačného tlačidla.

Ak chcete v dokumente hľadať text, vyberte Voľby > Prehľadať.

Môžete si tiež vybrať Voľby a jednu z uvedených možností:

Prejsť na – ak chcete prejsť na začiatok, koniec alebo požadované miesto dokumentu.

Zoom – ak si chcete zväčšiť alebo zmenšiť text.

Spustiť autom. posun – ak chcete spustiť automatické prehliadanie dokumentu. Automatické prehliadanie zastavíte stlačením ●.

#### Quicksheet

Pomocou aplikácie Quicksheet si môžete na displeji svojho prístroja prehliadať dokumenty programu Microsoft Excel. Aplikácia Quicksheet podporuje prehliadanie listov, uložených vo formáte .xls v programoch Microsoft Excel 97 a novších verziách. Nie sú podporované všetky varianty alebo funkcie uvedených súborových formátov.

Pozrite si aj časť 'Ďalšie informácie', str. 19.

#### Zobrazenie listov

Po liste sa môžete pohybovať pomocou navigačného tlačidla.

Ak chcete prechádzať medzi listami, vyberte Voľby > Posun.

Ak chcete v bunkách na liste vyhľadať text v hodnotách alebo vzorcoch, vyberte Voľby > Hľadať.

Ak chcete zmeniť spôsob zobrazenia listu, vyberte Voľby a niektorú z nasledujúcich volieb:

Navigácia – ak chcete prechádzať v aktuálnom liste po blokoch. Blok obsahuje stĺpce a riadky, zobrazené na displeji. Ak si chcete zobraziť stĺpce a riadky, smerovým tlačidlom označte blok a vyberte OK.

Zoom – ak si chcete zväčšiť alebo zmenšiť text.

**Ukotviť panely** – ak chcete pri pohybe v liste zachovať na displeji zvýraznený riadok, stĺpec alebo oba.

Zmeniť veľkosť – ak chcete upraviť šírku stĺpcov alebo výšku riadkov.

### Quickpoint

Pomocou aplikácie Quickpoint si na displeji svojho prístroja môžete prehliadať prezentácie Microsoft PowerPoint.

Aplikácia Quickpoint podporuje prehliadanie prezentácií vytvorených vo formáte .ppt v programoch Microsoft PowerPoint 2000 alebo novších verziách. Nie sú podporované všetky varianty alebo funkcie uvedených súborových formátov.

Pozrite si aj časť 'Ďalšie informácie', str. 19.

#### Zobrazenie prezentácií

Medzi zobrazením listov, osnovy a poznámok môžete prechádzať stláčaním  $\bigodot$  alebo  $\bigcirc.$ 

Ak chcete prejsť na ďalší alebo predchádzajúci list v prezentácii, stlačte  $\bigcirc$  alebo  $\bigcirc$ .

Ak si chcete prezentáciu zobraziť na celom displeji, vyberte Voľby > Celý displej.

Ak chcete rozbaliť alebo zbaliť položky osnovy prezentácie v zobrazení osnovy, vyberte Voľby > Rozbaliť položku.

### Ďalšie informácie

Ak máte problémy s aplikáciami Quickword, Quicksheet alebo Quickpoint, navštívte stránky www.quickoffice.com, kde nájdete viac informácií. O podporu môžete požiadať aj e-mailom na adrese supportS60@quickoffice.com.

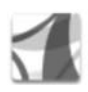

### Adobe reader

Pomocou aplikácie Adobe Reader si môžete na displeji svojho prístroja prehliadať .pdf dokumenty.

Táto aplikácia bola optimalizovaná pre prehliadanie .pdf obsahu na mobilných telefónoch a iných mobilných zariadeniach, a podporuje iba obmedzený súbor funkcií v porovnaní s verziou pre osobné počítače.

Vyhľadanie a otváranie dokumentov

- Stlačte *§* a vyberte Pracovňa > Adobe PDF. Vyberte Voľby > Vyhľadať súbor, ak si chcete vyhľadať a otvoriť dokument, uložený v pamäti prístroja alebo na pamäťovej karte.
- Otváranie príloh prijatých e-mailových správ (služba siete)
- Dokument si môžete poslať aj cez Bluetooth do zložky Prijaté v aplikácii Správy.

- Môžete tiež použiť aplikáciu Spr. súb. a vyhľadať a otvoriť si požadovaný dokument, uložený v prístroji alebo na pamäťovej karte.
- Prehliadanie Web stránok. Pred spustením prehliadača musíte mať na prístroji nakonfigurované prístupové miesto k Internetu. Ďalšie informácie o prístupových miestach nájdete v návode na použitie prístroja.

#### Správa .pdf súborov

Ak si chcete prehliadať a spravovať .pdf súbory, stlačte a vyberte Pracovňa > Adobe PDF. V okne súborov sa zobrazia súbory, ktoré ste si naposledy prezerali. Požadovaný dokument otvoríte tak, že naň prejdete a stlačíte •.

Môžete si tiež vybrať Voľby a jednu z uvedených možností:

Vyhľadať súbor – ak si chcete vyhľadať .pdf súbor v pamäti prístroja alebo na pamäťovej karte.

Nastavenia – ak chcete upraviť štandardné nastavenie zväčšenia a režim zobrazenia pre .pdf dokumenty.

#### Zobrazenie .pdf súborov

Keď máte otvorený .pdf súbor, vyberte Voľby a niektorú z nasledujúcich možností:

Zoom – ak chcete zobrazenie zväčšiť, zmenšiť alebo nastaviť požadované zväčšenie. Môžete si tiež nastaviť

zväčšenie tak, aby sa na displeji zobrazila šírka stránky alebo celá stránka .pdf dokumentu.

Nájsť – ak chcete v dokumente nájsť požadovaný text.

Zobraziť – ak si chcete dokument zobraziť na celom displeji. .pdf dokument si tiež môžete na displeji otočiť o 90 stupňov oboma smermi.

Ísť na – ak chcete prejsť na požadovanú stranu, nasledujúcu stranu, prvú alebo poslednú stranu.

Uložiť – ak si chcete súbor uložiť do pamäti prístroja alebo na kompatibilnú pamäťovú kartu.

Nastavenia – ak chcete upraviť štandardné nastavenie zväčšenia a režim zobrazenia.

Detaily – ak si chcete zobraziť vlastnosti .pdf dokumentu.

### Ďalšie informácie

Ďalšie informácie nájdete na <u>www.adobe.com</u>.

Ak sa chcete s inými užívateľmi poradiť či podeliť o svoje návrhy alebo informácie o aplikácii, navštívte fórum užívateľov operačného systému Symbian na stránkach http://adobe.com/support/forums/main.html.

## Nástroje

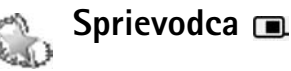

Sprievodca konfiguruje na základe údajov o vašom operátorovi nastavenia na vašom prístroji pre služby operátora (MMS, GPRS a mobilný Internet), e-mail, službu PTT (služba siete) a zdieľanie videa (služba siete).

Aby ste mohli využívať tieto služby, bude možno potrebné obrátiť sa na poskytovateľa služieb, aby vám aktivoval dátové pripojenie alebo ďalšie služby.

Stlačte 🚱 a vyberte Nástroje > Sprievodca.

Vyberte z menu položku, ktorú chcete v prístroji nakonfigurovať, a stlačte  $\textcircled{\bullet}$ .

#### E-mail

- Keď si zvolíte konfiguráciu e-mailových nastavení, Sprievodca zistí vášho dostupného poskytovateľa siete a požiada vás o potvrdenie. Vyberte OK, alebo prejdite na iného poskytovateľa služieb a vyberte OK.
- 2 Zo zoznamu vyberte poskytovateľa e-mailovej služby.
- 3 Vyberte server odoslaných e-mailov. Ak si nie ste istí, použite predvolený server.

- 4 Sprievodca vás vyzve, aby ste zadali svoju e-mailovú adresu, užívateľské meno a heslo. Vyberte položky jednotlivo a vyberte Voľby > Zmeniť. Zadajte podrobnosti a vyberte OK.
- 5 Po skončení vyberte Voľby > OK.
- 6 Vyberte OK potvrď te zavedenie poštovej schránky pre určeného operátora (poskytovateľa služby).
- 7 Vyberte OK.

#### Služba PTT – Stlač a hovor

- 1 Keď si zvolíte konfiguráciu nastavení pre službu push-to-talk (Push to talk) (služba siete), Sprievodca zistí vášho dostupného poskytovateľa služby a požiada vás o potvrdenie výberu. Vyberte OK, alebo prejdite na iného poskytovateľa služieb a vyberte OK.
- 2 Niektorí operátori (poskytovatelia bezdrôtových služieb) vyžadujú meno používateľa, heslo a prezývku. Vyberte položky jednotlivo a vyberte Voľby > Zmeniť. Zadajte podrobnosti a vyberte OK.
- **3** Po skončení vyberte Voľby > OK.
- 4 Vyberte OK na potvrdenie, že chcete nastaviť Push to talk pre určeného operátora (poskytovateľa bezdrôtovej služby).

#### Zdieľanie videa

- 1 Keď si zvolíte konfiguráciu nastavení aplikácie Zdieľanie videa (služba siete), Sprievodca zistí vášho dostupného poskytovateľa služieb a požiada vás o potvrdenie výberu. Vyberte OK, alebo prejdite na iného poskytovateľa služieb a vyberte OK.
- 2 Niektorí operátori (poskytovatelia bezdrôtových služieb) vyžadujú adresu zdieľania videa, meno užívateľa a heslo. Vyberte položky jednotlivo a vyberte Voľby > Zmeniť. Zadajte podrobnosti a vyberte OK.
- 3 Po skončení vyberte Voľby > OK.
- 4 Vyberte OK na potvrdenie, že chcete nastaviť zdieľanie videa pre určeného operátora (poskytovateľa bezdrôtovej služby).
- 5 Po vytvorení nastavení pre zdieľanie videa, Sprievodca sa vás opýta, či chcete vytvoriť alebo aktualizovať vlastný kontakt. Vyberte Áno alebo Nie.

### Operátor

1 Keď si zvolíte konfiguráciu nastavení vášho operátora (poskytovateľa bezdrôtových služieb), Sprievodca zistí vášho dostupného poskytovateľa služieb a požiada vás o potvrdenie výberu. Vyberte OK, alebo prejdite na iného poskytovateľa služieb a vyberte OK. 2 Vyberte OK na potvrdenie, že chcete nastaviť váš prístroj pre určeného operátora (poskytovateľa bezdrôtovej služby).

## Ďalšie informácie

Ak máte akékoľvek ťažkosti s aplikáciou Sprievodca, navštívte web stránku nastavení telefónov Nokia na adrese www.nokia.com/phonesettings.

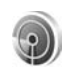

### Sprievodca WLAN 🔳

Sprievodca WLAN vám pomôže pripojiť sa ku bezdrôtovej sieti LAN a so správou vášho bezdrôtového pripojenia LAN.

Sprievodca WLAN vám zobrazí stav vášho bezdrôtového pripojenia LAN v aktívnom pohotovostnom režime. Na zobrazenie dostupných volieb rolujte na riadok, zobrazujúci stav a stlačte **(a)**.

Ak sa zobrazí výsledok vyhľadávania bezdrôtových LANov, napríklad Našla sa sieť WLAN na vytvorenie internetového miesta prístupu a spustenie webového prehliadača používajúceho toto miesto prístupu, vyberte stav, voľbu Začať prezerať web, a sieť.

Ak vyberiete chránenú bezdrôtovú sieť LAN, budete vyzvaní na zadanie platného prístupového kódu. Na pripojenie ku

skrytej sieti, musíte zadať správny názov siete (indikátor servisného nastavenia siete, SSID).

Po pripojení ku bezdrôtovej sieti LAN sa zobrazí názov miesta prístupu a správa pripojené. Na spustenie webového prehliadača používajúceho toto miesto prístupu, vyberte stav a voľbu Pokračovať v prezeraní. Na ukončenie spojenia v bezdrôtovej sieti LAN vyberte stav a voľbu Odpojiť WLAN.

Ak nie ste po ukončení prehľadávania v bezdrôtovej sieti LAN pripojení ku ktorejkoľvek sieti LAN, zobrazí sa Vyhľadávanie WLAN vypnuté. Na zapnutie prehľadávania a vyhľadávanie dostupných bezdrôtových sietí LAN, vyberte stav Vyhľadávanie WLAN vypnuté.

Na spustenie vyhľadávania dostupných bezdrôtových sietí LAN vyberte stav a voľbu Vyhľadať WLAN. Na vypnutie vyhľadávania bezdrôtových sietí LAN vyberte stav a voľbu Vypnúť vyhľadáv. WLAN.

Na prístup ku Sprievodcovi WLAN v menu stlačte *(g)* a vyberte Internet > Nástroje > Spriev. WLAN.

## Pre váš počítač

#### Home Media Server ⊙

**Dôležité:** Pre zvýšenie bezpečnosti vašich spojení cez bezdrôtovú LAN vždy aktivujte niektorú z dostupných metód šifrovania. Používaním šifrovania znížite riziko neautorizovaného prístupu k vašim dátam.

Home Media Server využíva architektúru UPnP na vytvorenie spojenia kompatibilných zariadení cez bezdrôtovú LAN. Architektúra UPnP používa bezpečnostné nastavenia spojení v bezdrôtovej LAN.

Home Media Server vám umožňuje na vašom počítači automaticky vytvárať katalógy hudby, obrázkov a videozáznamov. Môžete si vytvárať vlastné zoznamy skladieb, fotoalbumy a zbierky filmov. Môžete si na svoj prístroj prenášať kompatibilné hudobné súbory a zálohovať si súbory zo svojho prístroja na počítači. Svoj prístroj môžete používať ako diaľkový ovládač a zobrazovať multimediálne súbory z prístroja alebo počítača na kompatibilných domácich prehrávačoch, ktoré sú kompatibilné s UPnP a prepojené do siete, napríklad na počítači, televízore alebo stereosystéme.

# Ako nainštalovať Home Media Server na počítač

Aplikáciu Home Media Server nainštalujte na počítač z disku CD-ROM dodaného s vašom prístrojom. Home Media Server vyžaduje operačný systém Microsoft Windows 2000 alebo Windows XP. Ak máte svoj počítač chránený firewallom, budete možno musieť upraviť nastavenia tak, aby mohol počítač spolupracovať s vašou Nokiou N80. Aplikáciu nainštalujte podľa pokynov na displeji.

#### Správa multimediálnych súborov

Aby ste mali poriadok vo svojej hudbe, digitálnych fotografiách a videoklipoch, vyhľadajte súbory v kompatibilnom počítači a pridajte súbory, alebo celé zložky na Home Media Server.

Zložky vo vašom počítači, do ktorých si ukladáte kompatibilné multimediálne súbory, môžete definovať ako sledované zložky. Keď do sledovaných zložiek umiestnite nové multimediálne súbory, Home Media Server ich pridá do vašej knižnice a bude ich aktualizovať.

# Prenos súborov z počítača do vášho prístroja

1 Cez svoju Nokiu N80 sa pripojte na Home Media Server vo svojom kompatibilnom počítači.

Vo vašom kompatibilnom počítači, v aplikácii Home Media Server vyberte zo zoznamu zariadení vašu Nokiu N80.

- 2 Vyberte knižnicu multimediálnych súborov, ktorú chcete preniesť.
- 3 Vyberte jeden multimediálny súbor.
- 4 Použite voľbu na prenos súboru do Nokie N80.

# Prenos súborov z vášho prístroja do počítača

- Pomocou vášho prístroja Nokia N80 sa pripojte na Home Media Server vo vašom kompatibilnom počítači, alebo na vašom kompatibilnom počítači vyberte pomocou aplikácie Home Media Server zo zoznamu zariadení vašu Nokiu N80.
- 2 Vyberte súbor, ktorý chcete preniesť.
- 3 Použite voľbu na prenos súboru na Home Media Server vo vašom kompatibilnom počítači.

# Zobrazenie súborov z počítača na iných zariadeniach

Vašu Nokiu N80 môžete použiť ako diaľkový ovládač na zobrazenie kompatibilných multimediálnych súborov z aplikácie Home Media Server vo vašom kompatibilnom počítači, alebo inom UPnP-kompatibilnom zariadení vo vašej domácej sieti. Nokiu N80 môžete napríklad použiť na ovládanie prehrávania kompatibilných hudobných súborov uložených na počítači cez UPnP-kompatibilný domáci audiosystém s využitím UPnP-kompatibilného multimediálneho prijímača.

## Prehranie multimediálnych súborov na vašom prístroji.

- Cez svoju Nokiu N80 sa pripojte na Home Media Server vo svojom kompatibilnom počítači.
- 2 Zvoľte multimediálnu knižnicu, v ktorej sa nachádza súbor, ktorý chcete prehrať.
- **3** Výber multimediálneho súboru.
- 4 Vyberte kompatibilné zariadenie, na ktorom je súbor zobrazený.

### Ďalšie informácie

Ak vás zaujímajú ďalšie informácie o aplikácii Home Media Server, navštívte stránky www.simplecenter.net/ nokia alebo stlačením F1 v aplikácii Home Media Server otvorte Pomocníka k aplikácii.

## 🛯 Nokia Lifeblog 🔳 💿

Nokia Lifeblog je kombináciou softvéru pre mobilný telefón a počítač, ktorá vedie multimediálny denník položiek, ktoré zhromaždíte pomocou svojho prístroja. Nokia Lifeblog usporadúva vaše fotografie, videá, zvuky, textové správy, multimediálne správy a príspevky do blogov do chronologického systému, ktorým môžete prechádzať, prehľadávať, zdieľať ho, publikovať a zálohovať. Tak Nokia Lifeblog pre počítač ako aj Nokia Lifeblog pre mobilný telefón vám umožňuje odosielať alebo blogovať vaše položky, aby ich mohli vidieť aj ostatní.

Nokia Lifeblog pre mobilný telefón automaticky eviduje vaše multimediálne súbory. Nokia Lifeblog vo svojom prístroji použite na prehliadanie svojich položiek, ich odosielanie iným ľuďom a publikovane na Webe. Ak chcete prenášať a synchronizovať položky v prístroji na počítač, pripojte prístroj ku kompatibilnému počítaču pomocou dátového USB kábla alebo cez Bluetooth.

Nokia Lifeblog pre počítač umožňuje jednoduché prehliadanie a vyhľadávanie položiek, zhromaždených vašim prístrojom. Obľúbené fotografie, videá, textové a multimediálne správy si stlačením jediného tlačidla môžete preniesť cez dátový USB kábel alebo Bluetooth späť do prístroja.

Ak si chcete položky bezpečne uschovať, môžete databázu archívu Nokia Lifeblog zálohovať na pevný disk, kompatibilný CD, DVD alebo vymeniteľný disk, alebo na kompatibilnú sieťovú jednotku. Okrem toho môžete položky odoslať do svojho kompatibilného webového denníka (blogu).

Ak chcete spustiť Lifeblog na svojom prístroji, stlačte 🚱 a vyberte Vlastné > Lifeblog > Voľby > Otvoriť.

### Inštalácia na počítač 💿

Aby ste mohli nainštalovať Nokia Lifeblog na kompatibilný počítač, potrebujete:

- 1 GHz Intel Pentium alebo ekvivalentný procesor, 128 MB RAM,
- 400 MB voľného miesta na pevnom disku (ak bude treba inštalovať aj Microsoft DirectX a balík Nokia PC Suite),
- Grafiku 1 024 x 768 bodov, 24 bitov,
- 32 MB grafickú kartu
- Microsoft Windows 2000 alebo Windows XP.

Inštalácia Nokia Lifeblog na počítač:

1 Vložte disk CD-ROM, ktorý ste dostali s prístrojom.

- 2 Nainštalujte si Nokia PC Suite (vrátane ovládačov pre prepojovacie káble Nokia pre USB prepojenie).
- 3 Nainštalujte Nokia Lifeblog pre počítač.

Ak na svojom počítači ešte nemáte nainštalované Microsoft DirectX 9.0, inštalácia sa vykoná súčasne s inštaláciou aplikácie Nokia Lifeblog for PC.

#### Prepojenie prístroja s počítačom

Prepojenie prístroja s kompatibilným počítačom pomocou kompatibilného USB kábla:

- Nezabudnite si vopred nainštalovať balík Nokia PC Suite.
- 2 Zapojte dátový USB kábel do prístroja a do počítača. Pri prvom pripojení vášho prístroja k počítaču po inštalácii Nokia PC Suite počítač nainštaluje špecifický ovládač pre váš prístroj. To môže chvíľu trvať.
- 3 Spustite na počítači aplikáciu Nokia Lifeblog.

Prepojenie prístroja a kompatibilného počítača pomocou bezdrôtovej technológie Bluetooth:

- 1 Nezabudnite si na počítač vopred nainštalovať balík Nokia PC Suite.
- 2 Nezabudnite si svoj prístroj spárovať s počítačom, vybaveným bezdrôtovou technológiou Bluetooth, pomocou aplikácie Pripojenie z balíka Nokia PC Suite. Pozrite si časť 'Nokia PC Suite', str. 29, a návod na použitie svojho prístroja.

3 Aktivujte Bluetooth v prístroji a v počítači. Podrobnosti nájdete v návode na použitie svojho prístroja a v dokumentácii k počítaču.

#### Kopírovanie

Keď ste svoj prístroj pripojili ku kompatibilnému počítaču cez dátový USB kábel alebo cez Bluetooth, môžete kopírovať položky medzi vašim prístrojom a počítačom.

Pri kopírovaní nových alebo upravených položiek z prístroja na počítač a pri kopírovaní vybraných položiek z počítača na váš prístroj postupujte takto:

- 1 Spustite aplikáciu Nokia Lifeblog na počítači.
- 2 V aplikácii Nokia Lifeblog na počítači vyberte Súbor > Kopírovanie z telefónu a na telefón.

Nové položky z vášho prístroja sa prekopírujú na počítač. Položky v okne Na telefón na počítači sa prekopírujú do prístroja.

#### Uverejňovanie na Webe

Ak chcete zdieľať svoje najlepšie položky z Nokia Lifeblog, pošlite ich na svoj blog na Internete, aby si ich mohli prezrieť ostatní.

Najprv si musíte vytvoriť konto v blogovej službe, vytvoriť jeden alebo viac blogov, ktoré použijete ako miesto určenia pre svoje zásielky, a potom zaraďte takéto blogové

kontá do aplikácie Nokia Lifeblog. Odporúčanou blogovou službou pre aplikáciu Nokia Lifeblog je TypePad spoločnosti Six Apart, www.typepad.com.

Na prístroji pridajte konto blogu do aplikácie Nokia Lifeblog v nastaveniach blogu. Na počítači nastavte kontá v okne Edit log accounts (Úprava blogových kont).

Odoslanie položiek na Web z prístroja:

- V okne Timeline (Chronológia) alebo Favourites (Obľúbené) označte položky, ktoré chcete poslať na Web.
- 2 Vyberte Voľby > Post to Web.
- **3** Ak funkciu používate prvýkrát, aplikácia Nokia Lifeblog načíta zoznam blogov z blogového servera.
- 4 Otvorí sa dialógové okno pre odosielanie na blog. Zo zoznamu destinácií Post to: vyberte cieľový blog. Ak ste si vytvorili nové blogy, aktualizujte zoznam blogov voľbou Voľby > Refresh blog list.
- 5 Zadajte názov a popis príspevku. Do poľa hlavného textu môžete napísať aj dlhší príbeh alebo popis.
- 6 Keď je všetko pripravené, vyberte Voľby > Send.

Odoslanie položiek na web z počítača:

- 1 V okne Timeline alebo Favourites označte položky (maximálne 50), ktoré chcete uverejniť na Webe.
- 2 Vyberte Súbor > Post to the Web.... Otvorí sa okno Post to the Web.

- 3 Zadajte názov a popis príspevku. Do poľa hlavného textu môžete napísať aj dlhší príbeh alebo popis.
- 4 Zo zoznamu Post to: vyberte cieľový blog,
- 5 Keď je všetko pripravené, klepnite na tlačidlo Poslať.

#### Import položiek z iných zdrojov

Okrem obrázkov .jpeg z vášho prístroja môžete do Nokia Lifeblog importovať aj obrázky .jpeg, videoklipy .3gp a .mp4, zvukové súbory .amr a textové súbory .txt z iných zdrojov (napríklad z CD a DVD médií alebo zložiek na pevnom disku).

Import snímok alebo videí z kompatibilného počítača do aplikácie Nokia Lifeblog pre počítač:

- 1 V okne Timeline alebo Favourites vyberte Súbor > Import from PC.... Otvorí sa okno Import.
- 2 V zozname vyhľadajte súbor s obrázkom alebo videom, alebo zvukový či textový súbor, alebo prejdite do iných zložiek a vyhľadajte súbor, ktorý chcete importovať. Ak chcete prehľadať ďalšie jednotky alebo zariadenia, použite zoznam Look in.
- **3** Vyberte zložku, súbor alebo niekoľko súborov. Ich obsah si môžete prezrieť na paneli **Preview:**.
- 4 Ak chcete zložku (vrátane podzložiek) alebo vybrané súbory importovať, klepnite na Import.

# Prezeranie chronológie a obľúbených položiek

Po spustení aplikácie Nokia Lifeblog na svojom počítači máte niekoľko možností pohybu v oknách Timeline a Favourites. Najrýchlejším spôsobom je uchopiť rukoväť bežca a presúvať ho dopredu alebo dozadu, rýchlo alebo pomaly. Môžete tiež klepnúť na časovú lištu a vybrať dátum, použiť funkciu Go to date... alebo použiť smerové tlačidlo.

#### Ďalšie informácie

Ďalšie informácie o blogových službách a ich kompatibilite s aplikáciou Lifeblog nájdete na stránkach www.nokia.com/lifeblog, alebo môžete stlačením F1 v aplikácii Nokia Lifeblog pre počítač otvoriť Pomocníka pre aplikáciu.

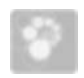

#### Nokia PC Suite 💿

Nokia PC Suite je súbor počítačových aplikácií vytvorený pre použitie s vašou Nokiou N80.

Na nainštalovanie a používanie Nokia PC Suite, musíte mať počítač, bežiaci pod Microsoft Windows 2000 alebo XP a kompatibilný s USB káblom, alebo s funkciami Bluetooth.

Pred začatím používania Nokia PC Suite ju musíte nainštalovať do počítača. Podrobnejšie informácie nájdete na CD-ROMe, ktorý ste dostali s vašim prístrojom.

Na CD-ROMe sa v elektronickej forme nachádza úplný návod na používanie Nokia PC Suite. Pre ďalšie informácie a načítanie najnovšej verzie Nokia PC Suite, navštívte stránku www.nokia.com/pcsuite.

Niektoré z užitočných aplikácií balíka Nokia PC Suite:

Pripojenie – pre prvé pripojenie vášho prístroja na kompatibilný počítač

Synchronizácia – na synchronizáciu kontaktov, kalendára, zoznamu úloh a poznámok medzi vašim prístrojom a kompatibilným programom pre správu osobných informácií (PIM) na počítači pomocou aplikácie Nokia PC Sync

Zálohovanie – na zálohovanie dát z vášho prístroja, alebo obnovu uložených dát z kompatibilného počítača do prístroja pomocou aplikácie Content Copier

Ukladanie obrázkov – na ukladanie obrázkov a videklipov z vášho prístroja do kompatibilného počítača pomocou aplikácie Image Store

Správca súborov – na správu obsahu súborov vo vašom prístroji prostredníctvom Microsoft Windows Explorer pomocou aplikácie Nokia Phone Browser Prenos hudby – na vytváranie a organizovanie digitálnych hudobných súborov v kompatibilnom počítači a ich prenos do kompatibilného prístroja pomocou aplikácie Nokia Music Manager

Pripojenie na internet – na vytvorenie sieťového pripojenia pomocou aplikácie One Touch Access s použitím vášho prístroja ako modemu

Zobrazenie multimediálnych súborov – na zobrazenie obrázkov a videí, a konverziu video a audio súborov pomocou aplikácie Nokia Multimedia Player

### Ďalšie informácie

Ak chcete získať ďalšie informácie a stiahnuť si najnovšiu verziu Nokia PC Suite, navštívte stránku www.nokia.com/ pcsuite.

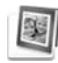

# Adobe Photoshop Album Starter Edition $\odot$

Aplikácia Adobe® Photoshop Album Starter Edition 3.0 vám umožňuje vyhľadávať, opravovať a jednoducho zdieľať vaše fotografie pomocou kompatibilného počítača. S touto verziou Starter Edition môžete:

 Používať menovky na usporiadanie fotografií pre ich jednoduché vyhľadávanie.

- Môžete tiež použiť zobrazenie kalendára a prezerať si všetky digitálne fotografie na jednom mieste.
- Odstraňovanie bežných chýb fotografií
- Zdieľať fotografie mnohými spôsobmi: posielať ich cez e-mail, tlačiť doma alebo posielať na kompatibilné mobilné zariadenia.

#### Inštalácia

Nainštalujte si aplikáciu Adobe Photoshop Album Starter Edition na počítač z CD-ROMu dodaného s prístrojom. Aplikácia Starter Edition si vyžaduje operačný systém Microsoft WindowsŽ 2000 alebo XP, na prepojenie prístroja s počítačom balík Nokia PC Suite 6.5 alebo novšiu verziu a na prezeranie a úpravu videoklipov aplikáciu Apple QuickTime 6.5.1. alebo novšiu verziu.

Balík Nokia PC Suite nájdete na CD-ROMe, ktorý ste dostali so svojim prístrojom. Ak nemáte v systéme nainštalovanú aplikáciu Apple QuickTime, môžete ju nainštalovať zo stránky www.apple.com/quicktime/download. Aplikáciu nainštalujte podľa pokynov na displeji.

#### Prenos fotografií a videoklipov z Nokie N80 do počítača

Existujú dva spôsoby prenosu fotografií vášho prístroja do aplikácie Starter Edition.

Automatický prenos fotografií a videoklipov do kompatibilného počítača:

- Pripojte váš prístroj na kompatibilný počítač pomocou USB kábla. Na počítači sa otvorí dialógové okno Adobe Photo Downloader a automaticky sa označia nové súbory s obrázkami a videami, ktoré v prístroji pribudli od posledného prenosu.
- 2 Prenos spustite klepnutím na Prevziať fotografie. Všetky označené súbory sa importujú do aplikácie Starter Edition. Všetky albumy vytvorené v menu Galéria vo vašom prístroji sa automaticky prenesú do aplikácie Starter Edition a definujú sa ako menovky (tags).
- 3 Po prenose súborov do aplikácie Starter Edition môžete súbory z prístroja vymazať.

Ak chcete zapnúť alebo vypnúť automatické dialógové okno Adobe Photo Downloader, klepnite pravým tlačidlom myši na príslušnú ikonu na paneli úloh.

Manuálny prenos fotografií do kompatibilného počítača:

- 1 Pripojte prístroj ku kompatibilnému počítaču pomocou USB kábla alebo cez Bluetooth.
- 2 Spustite aplikáciu Starter Edition.
- 3 Na paneli s odkazmi klepnite na Prevziať fotografie > Z fotoaparátu, Z mobilného telefónu alebo Z čítačky kariet. Otvorí sa dialógové okno Adobe Photo Downloader.

- 4 Prenos spustite klepnutím na Prevziať fotografie. Všetky označené súbory sa importujú do aplikácie Starter Edition. Všetky albumy vytvorené v menu Galéria vo vašom prístroji sa automaticky prenesú do aplikácie Starter Edition a definujú sa ako menovky (tags).
- 5 Po prenose súborov do aplikácie Starter Edition môžete súbory z prístroja vymazať.

## Prenos fotografií a videoklipov z počítača do Nokie N80

Ak chcete preniesť upravené fotografie a videoklipy späť do svojho prístroja:

- 1 Pripojte prístroj ku kompatibilnému počítaču pomocou USB kábla alebo cez Bluetooth.
- 2 Spustite aplikáciu Starter Edition.
- **3** Vyberte fotografie a videá, ktoré chcete preniesť do prístroja.
- 4 Na paneli s odkazmi klepnite na Zdieľať a vyberte Poslať na mobilný telefón.
- 5 Klepnite na OK.

# Usporiadanie a vyhľadávanie fotografií podľa dátumu

Aplikácia Starter Edition automaticky usporadúva fotografie podľa dátumu, aby sa dali jednoducho vyhľadať. Existujú dva spôsoby vyhľadávania fotografií podľa dátumu: zo zdroja fotografií a zo zobrazenie kalendára.

Vyhľadávanie fotografií zo zdroja fotografií:

- 1 Na paneli s odkazmi vyberte Studnica fotografií.
- 2 Na časovej osi pod panelom s odkazmi vyberte mesiac, v ktorom boli urobené fotografie, ktoré si chcete pozrieť. Fotografie z daného mesiaca sa zobrazia v zdroji ("studnici") fotografií.

Vyhľadávanie fotografií v zobrazení kalendára:

- 1 Na paneli s odkazmi vyberte Zobrazenie kalendára.
- 2 Ak si chcete prezrieť všetky fotografie urobené v určitý deň, v zobrazení kalendára vyberte daný deň.
- Pomocou šípok v hornej časti kalendára môžete prechádzať medzi mesiacmi.

# Usporiadanie a vyhľadávanie fotografií pomocou kariet

Fotografie môžete vyhľadávať pomocou kľúčových slov, odvodených z mien, názvov miest, udalostí a iných

charakteristík fotografií. Keď fotografie označíte menovkami, nemusíte si pamätať názov súboru, dátum ani zložku každej fotografie.

Na paneli s odkazmi klepnite na Usporiadať a otvorí sa panel Menovka.

Vytvorenie vlastnej menovky:

- 1 Klepnite na Nové na paneli Menovka a vyberte Nová menovka.
- 2 V dialógovom okne Vytvoriť menovku použite menu Kategória a vyberte podkategóriu, do ktorej chcete menovku zaradiť.
- 3 Do textového poľa Meno zadajte názov menovky.
- 4 Do textového poľa Poznámka zadajte k menovke ľubovoľné informácie.
- 5 Klepnite na OK.

Menovka sa zobrazí na paneli Menovka v zvolenej kategórii alebo podkategórii.

Ak chcete menovku pridať k fotografii, presuňte menovku z panela Menovka na fotografiu v zdroji fotografií.

Ak chcete vyhľadať fotografie, dvakrát klepnite na menovku na paneli Menovka; vyhľadajú sa všetky fotografie s príslušnou menovkou.

Ak chcete zúžiť vyhľadávanie fotografií a prejsť na určitý mesiac, klepnite na lištu na časovej osi.

Ak v prístroji vytvoríte nový album, pridáte doň nové fotografie a prenesiete fotografie do aplikácie Starter Edition, informácia o albume sa zobrazia ako nová menovka v kategórii Importované menovky.

#### Oprava fotografií

Ako postupovať pri náprave najobvyklejších chýb fotografií:

- 1 Vyberte fotografiu v zdroji fotografií.
- 2 Na paneli s odkazmi klepnite na Opraviť fotografiu. Aplikácia Starter Edition vytvorí pre úpravy kópiu pôvodnej fotografie.

Ak chcete fotografiu nechať opraviť automaticky, vyberte Automatická inteligentná oprava.

Ak chcete fotografiu opraviť manuálne, vyberte Okno opráv fotografií. a niektorú z nasledujúcich možností: Všeobecné – Vyberá automatickú korekciu farby, úrovní, kontrastu a zaostrenia.

**Orezať** – Oreže fotografiu pre zlepšenie kompozície alebo dodanie výrazu.

Červené oči – Koriguje efekt červených očí spôsobený bleskom fotoaparátu.

#### Prehrávanie a úprava videa

Ak si chcete prehrávať video, dvakrát klepnite na súbor s videom a potom na Prehrať pod oknom videa. Úprava, zmena usporiadania a vymazanie scén z videa:

- Pravým tlačidlom klepnite na súbor videa a vyberte Upraviť video z mobilu. V okne videa sa zobrazí prvá snímka videa. Modrá značka na časovej lište pod oknom videa označuje zobrazenú snímku.
- 2 Ak chcete video prehrať, prerušiť, zastaviť, ísť na začiatok alebo na koniec, použite ovládacie tlačidlá pod oknom videa. Ak sa chcete posúvať cez videozáznam, ťahajte modrú značku po časovej lište.
- 3 Ak chcete vybrať úsek videoklipu na orezanie, zmenu usporiadania alebo vymazanie, použite niektorú z nasledujúcich možností:
  - Nastavte bežce, umiestené na začiatku a na konci časovej lišty.
  - Ak chcete označiť začiatok vybraného úseku, stlačte a podržte preraďovač (Shift) a klepnite na časovú lištu. Ak chcete označiť koniec vybraného úseku, stlačte a podržte Ctrl a klepnite na časovú lištu.
    Po označení úseku môžete výberový blok posúvať po časovej osi.
- 4 Ak chcete vymazať označený úsek videa, na paneli nástrojov klepnite na Vymazať. Ak chcete vybraný úsek ponechať a vymazať zostávajúce časti videa, klepnite na Orezať. Ak chcete kopírovať vybraný úsek a prilepiť ho na iné miesto, na paneli nástrojov klepnite na Kopírovať. Potiahnite modrú značku na časovej osi na požadované miesto a klepnite na Prilepiť.

### Ďalšie informácie

Ďalšie informácie o funkciách programu nájdete v hlavnom menu pod položkou Pomocník > Pomocník pre Adobe Photoshop Album.

Ďalšie informácie o aplikácii Starter Edition nájdete na stránkach www.adobe.com/products/photoshopalbum/ starter.html.